## **Disabling the Pop-up Blocker: Firefox**

2) Navigate to the 3 bars on the right of the browser and select 'Options'

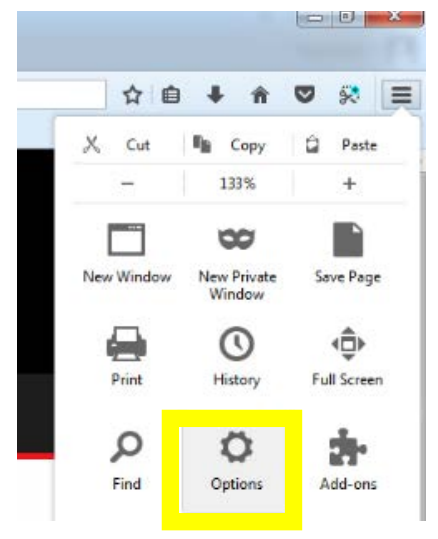

1) Select 'Privacy & Security' and uncheck 'Block pop-up windows'

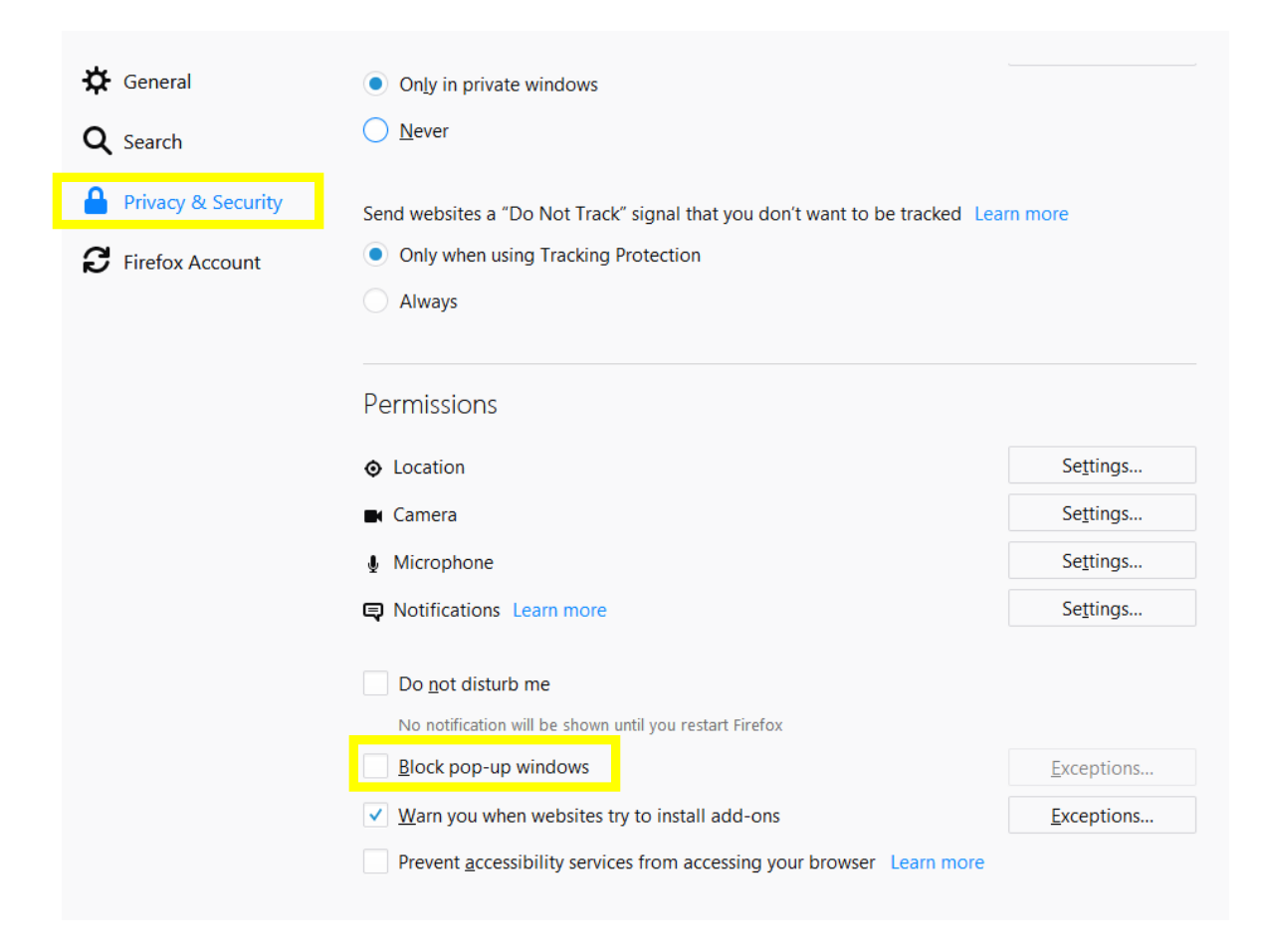